## DISTRITO ESCOLAR METROPOLITANO DE CLEVELAND

Clever

# Portal del Distrito Escolar Metropolitano de Cleveland para Materiales de Aprendizaje Electrónico

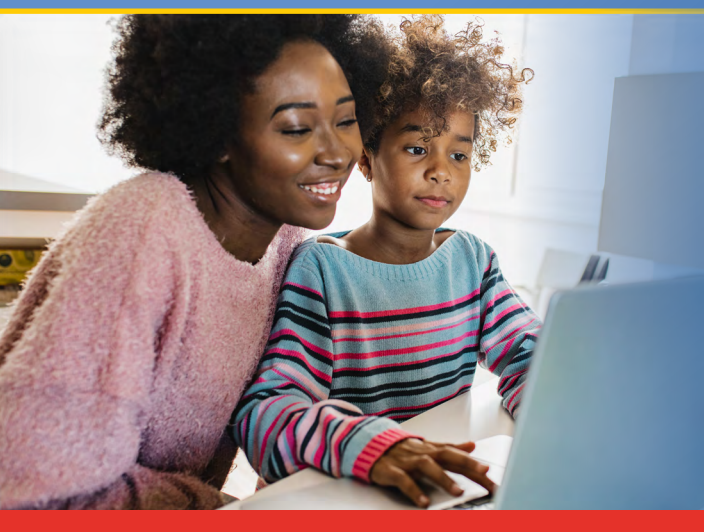

El portal de Clever utilizado por los alumnos del distrito escolar en las escuelas está ahora disponible para las familias y así tener acceso para ver las actividades académicas de su hijo dentro del ambiente de aprendizaje a distancia que comenzará en el año escolar 2020-2021.

Cada familia deberá crear una cuenta para tener acceso al sistema de administración académica de su hijo, así podrá ver las actividades que realiza, revisar su progreso y seguir sus actividades académicas y participación durante este periodo de aprendizaje de forma remota.

# ¡Si no lo ha hecho aún, inicie su cuenta con Clever hoy! Para iniciar su cuenta, favor siga las siguientes instrucciones:

**Paso 1:** Deberá tener un correo electrónico para crear una cuenta con Clever. Si no tiene un correo electrónico, favor proceda al Paso 2 y siga las instrucciones. Si tiene un correo electrónico proceda al Paso 3.

**Paso 2:** Creará una cuenta para correo electrónico. <u>Haga un clic aquí para</u> <u>crear una cuenta con Google</u> o <u>clic aquí para crear una cuenta con Yahoo</u>. Luego, proceda al Paso 3.

#### Paso 3: Favor envíe un correo electrónico a

<u>CMSD.Integration@ClevelandMetroSchools.org</u>. Incluya su correo electrónico, nombre completo y el de su(s) hijo(s) inscritos con el distrito escolar. En la línea de asuntos del correo electrónico ponga "access to Clever".

**Paso 4:** El distrito escolar verifica la información que envió a través de su email dentro de 24 horas y le responderá con una notificación por correo electrónico proveniente de no-reply@clever.com.

**Paso 5:** Una vez que reciba y abra el correo electrónico proveniente de no-reply@clever.com, haga clic en el área del botón azul con el nombre de su hijo(s). Si tiene más de un hijo, haga clic en el nombre de solo uno de ellos para poder continuar al portal de Clever y hacer su registración.

**Paso 6:** Después, se le aparecerá en la pantalla un aviso de bienvenida al portal de Clever y la invitación a conectarse a la escuela de su hijo. Haga clic en el botón azul "Get Started" para continuar.

**Paso 7:** Luego, se le aparecerá otra pantalla con la pregunta si es usted el representante legal de su hijo para la confirmación final. Seleccione una de las dos opciones.

**Paso 8:** Si ha seleccionado "I am (nombre del alumno) guardian" se le pedirá crear una cuenta utilizando su correo electrónico de Google o Yahoo.

**Paso 9:** Será dirigido directamente al Portal para Familias de Clever en donde hará clic en "Instant Login" para entrar en el portal de su hijo.

Si tiene algún problema al crear su cuenta con Clever o dificultades de inicio de sesión, envíe un correo electrónico a <u>CMSD.Integration@ClevelandMetroSchools.org</u> o llame al Servicio de Atención al Cliente al **216.838.0440**.

## Información adicional sobre Clever

- Utilice la misma información de acceso cada día. Clever permitirá acceso a los alumnos desde casa para luego entrar en el portal de Schoology, Seesaw, Study Island y otros recursos seleccionados para ellos por sus maestros y la escuela durante el periodo de instrucción virtual.
- · Clever permite a los padres tener acceso para ver las aplicaciones que utilizan sus alumnos, revisar sus asignaciones del maestro y ver el progreso de su hijo.
- Cada alumno recibirá una etiqueta personalizada de Clever (código QR) para facilitar el inicio de sesión a la aplicación del software sin tener la necesidad de recordar su nombre de usuario y contraseña.

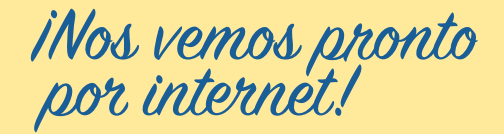

Una publicación de comunicaciones de CMSD